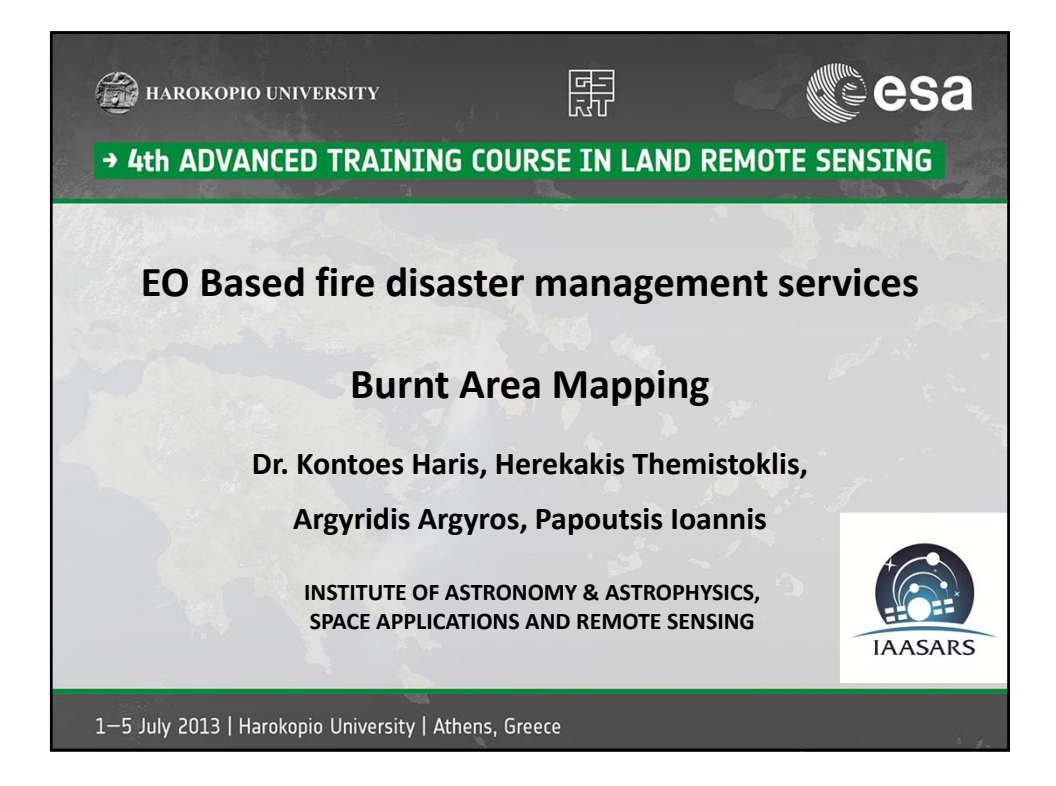

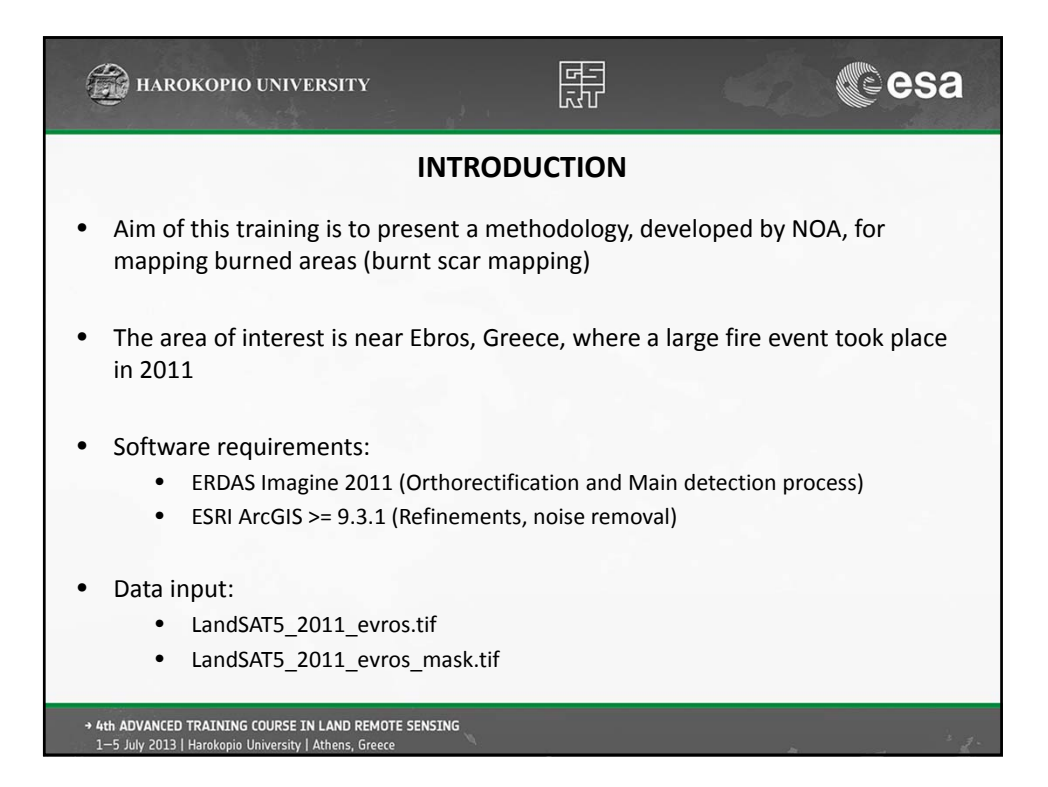

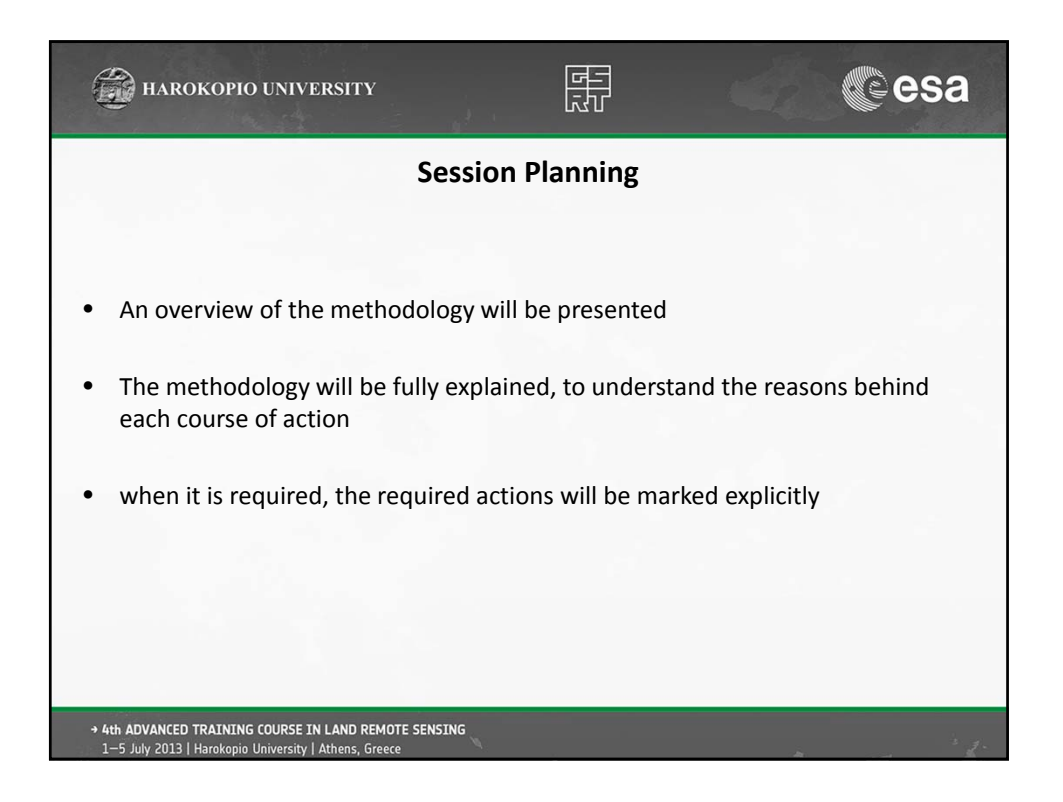

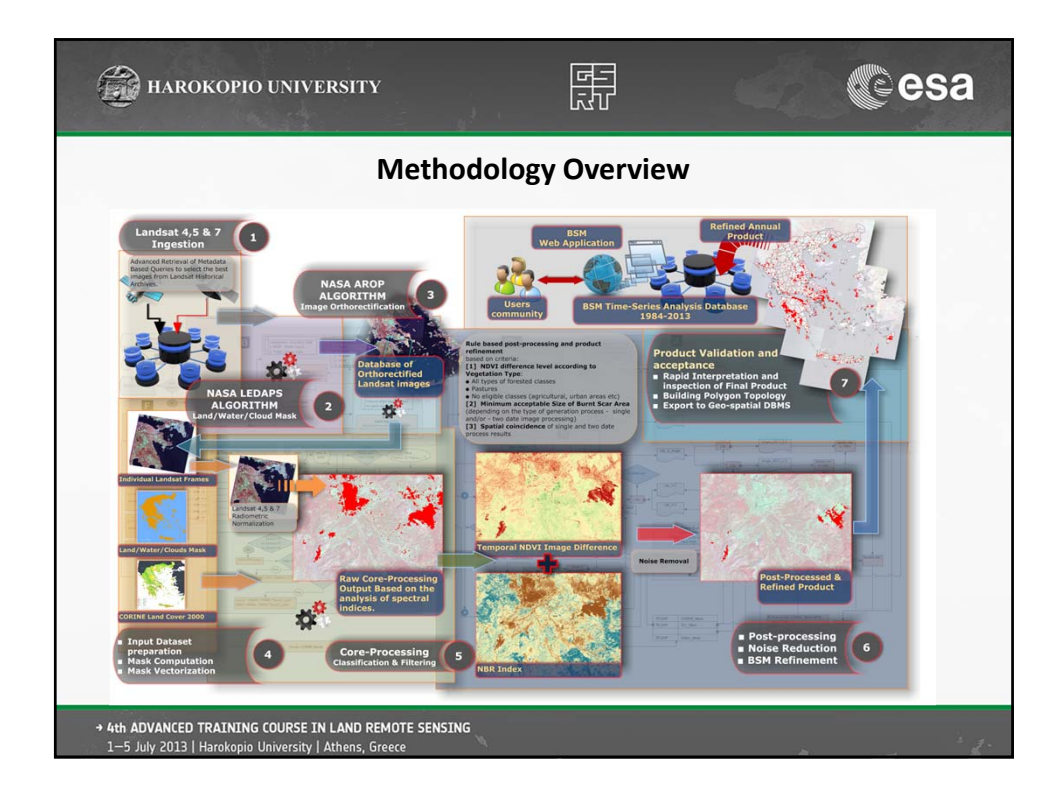

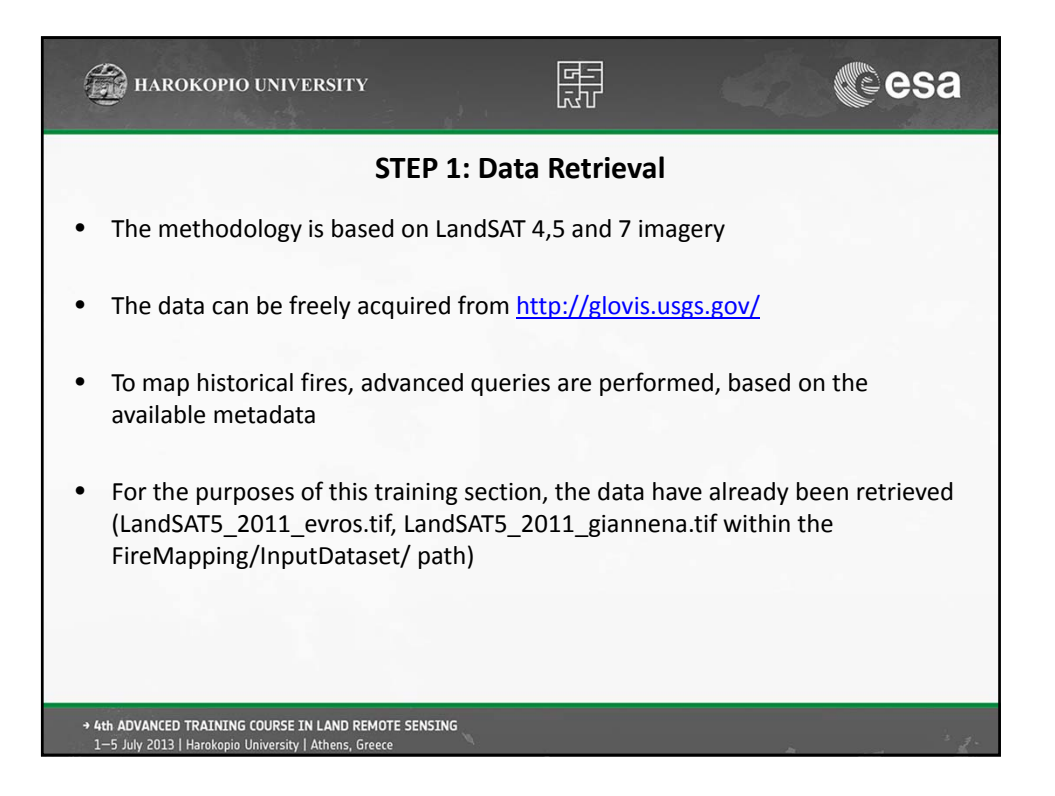

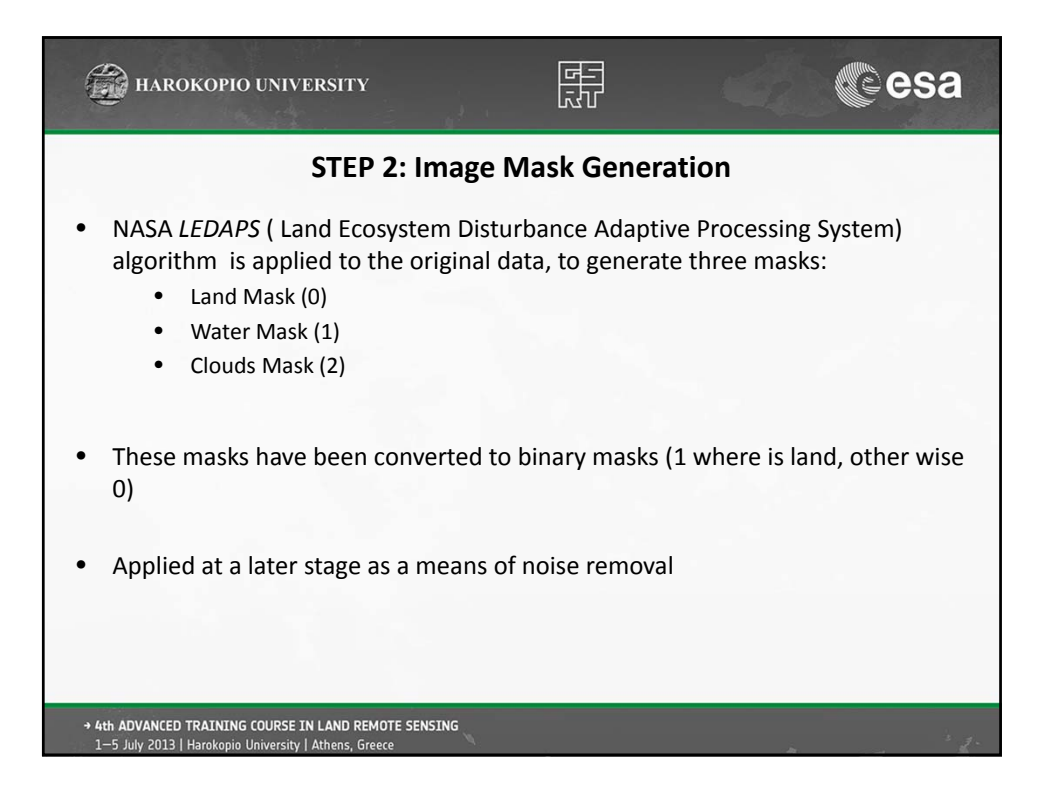

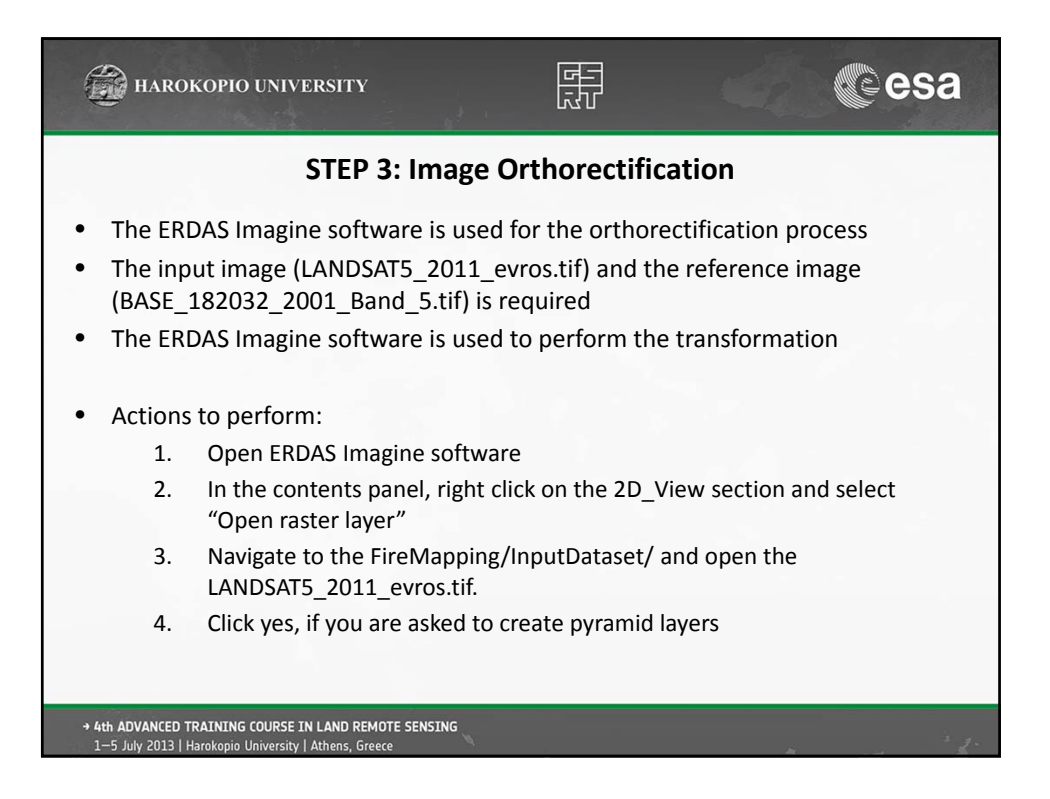

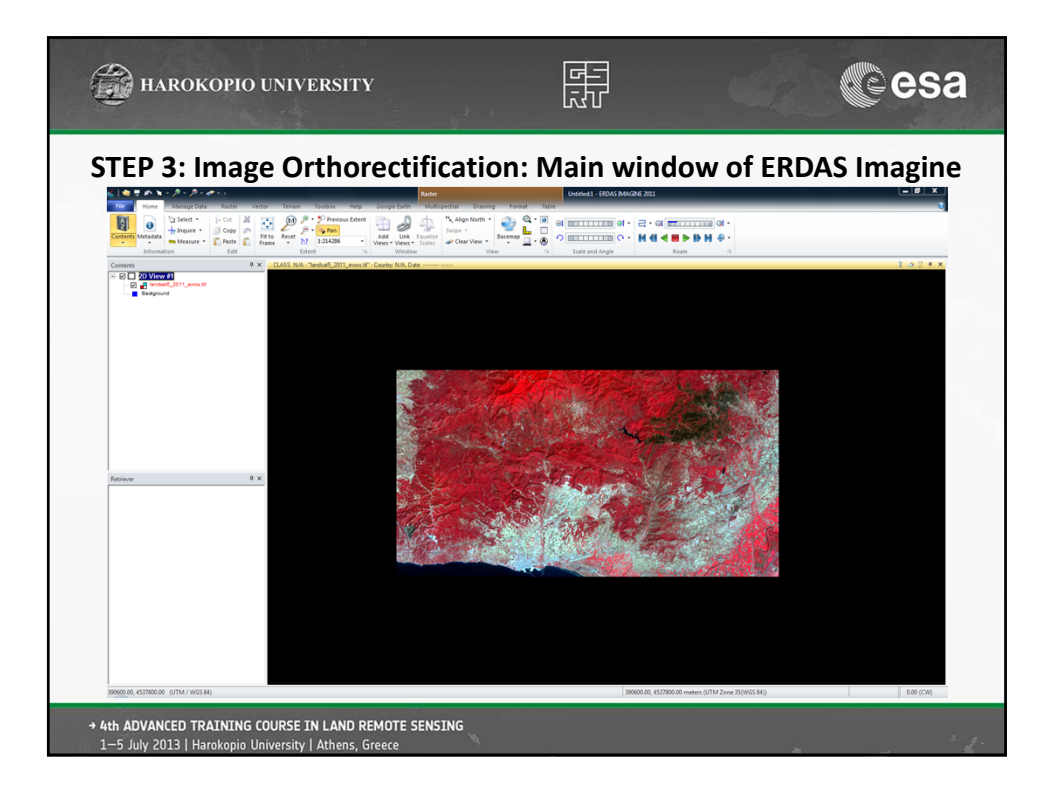

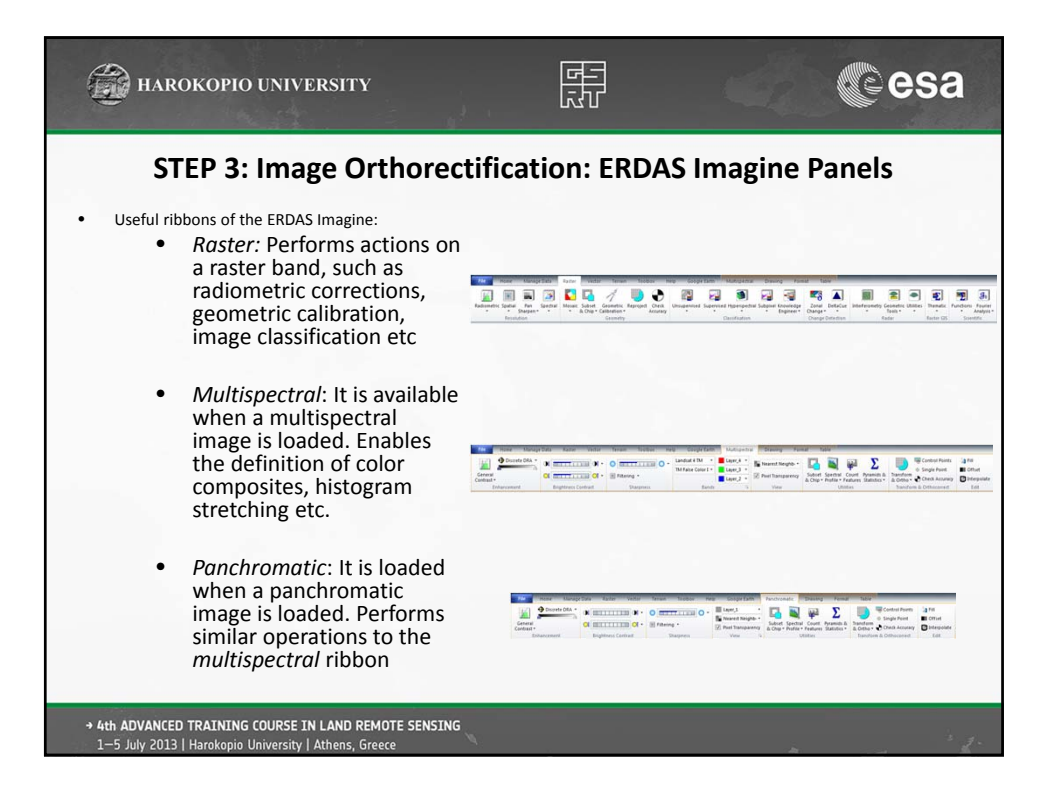

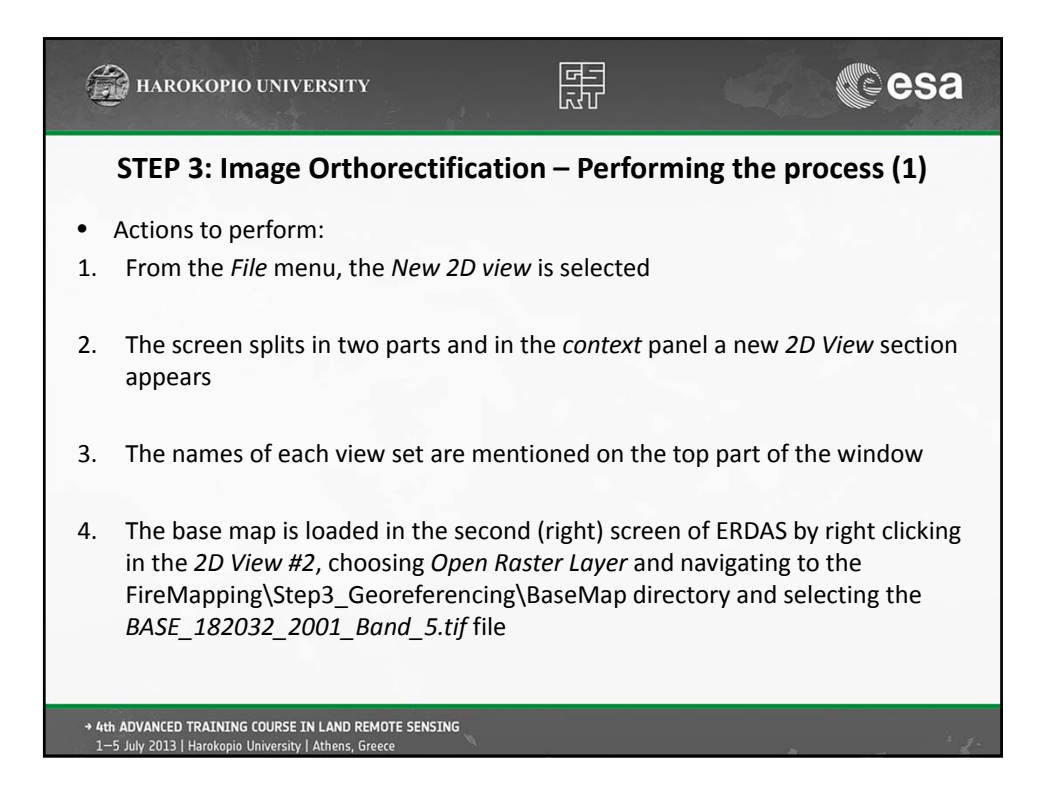

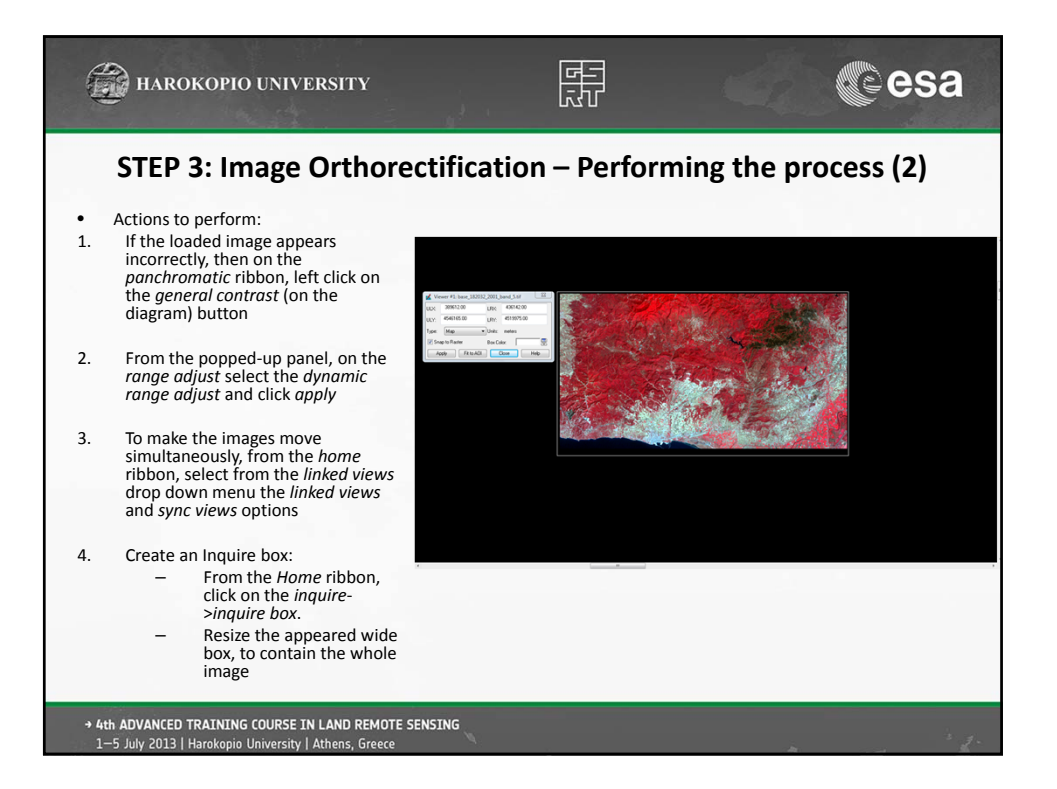

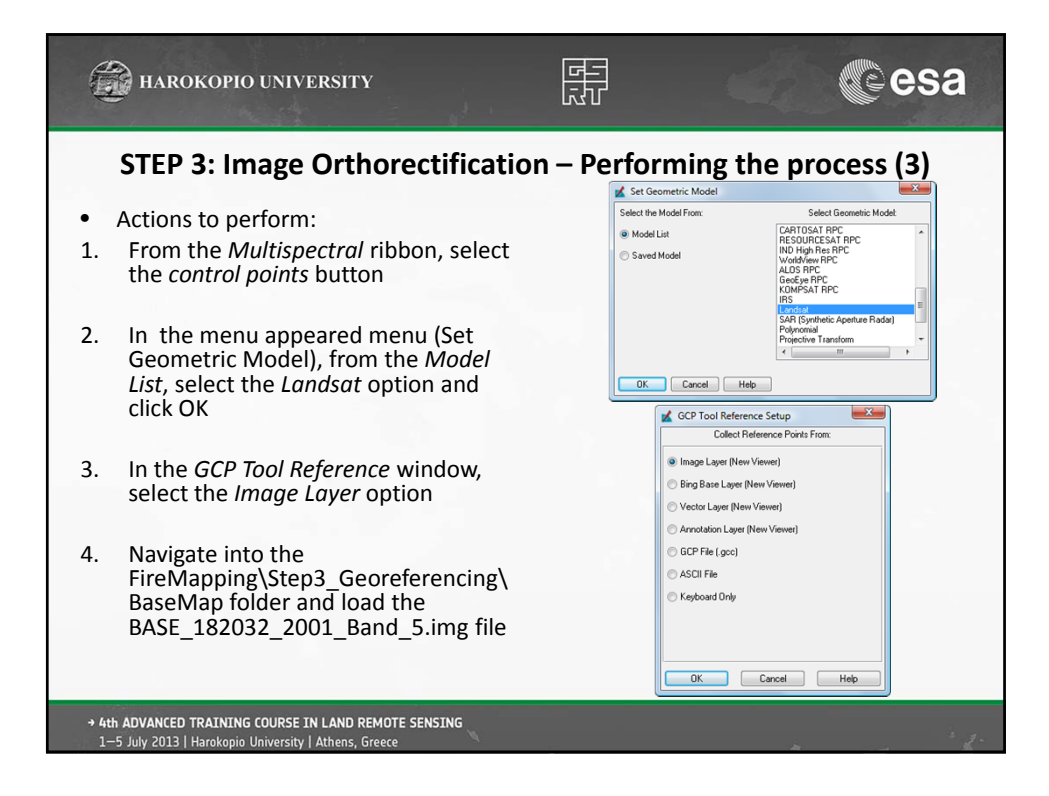

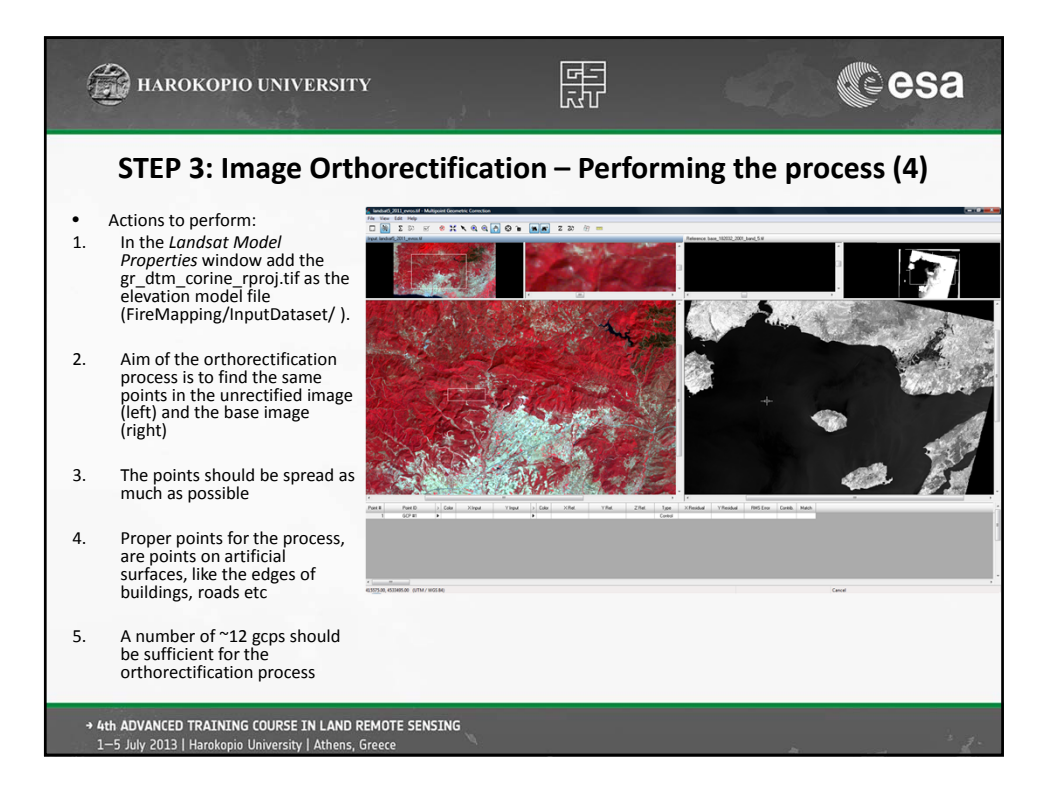

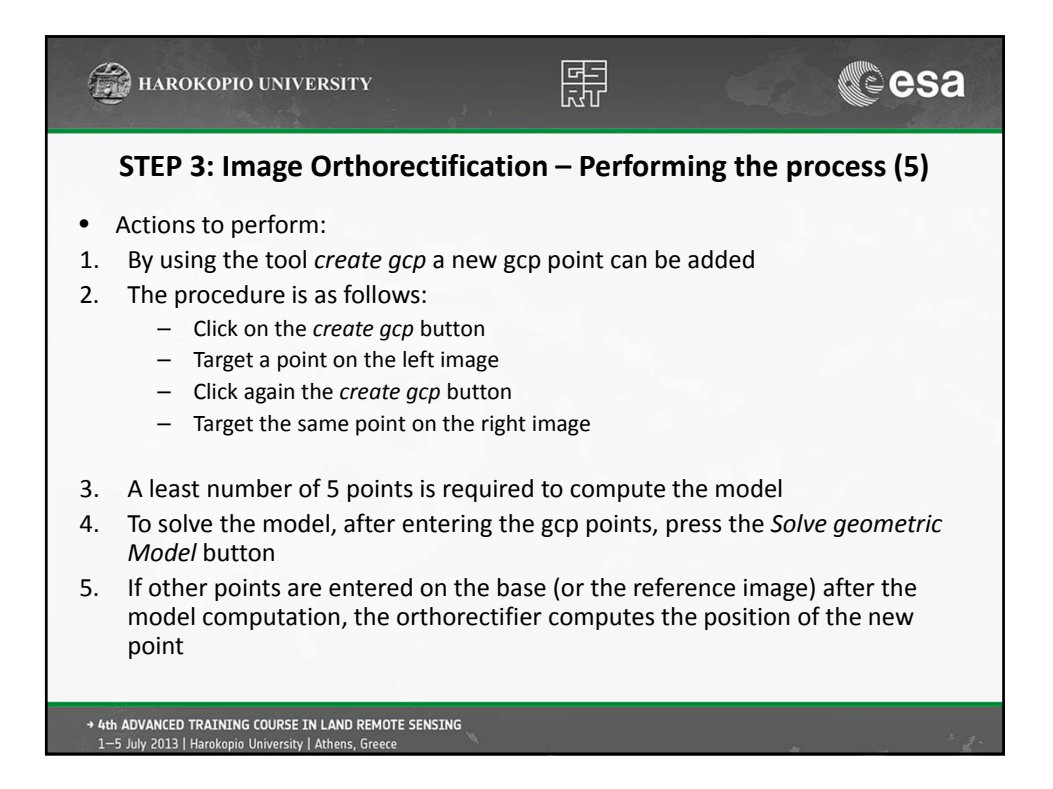

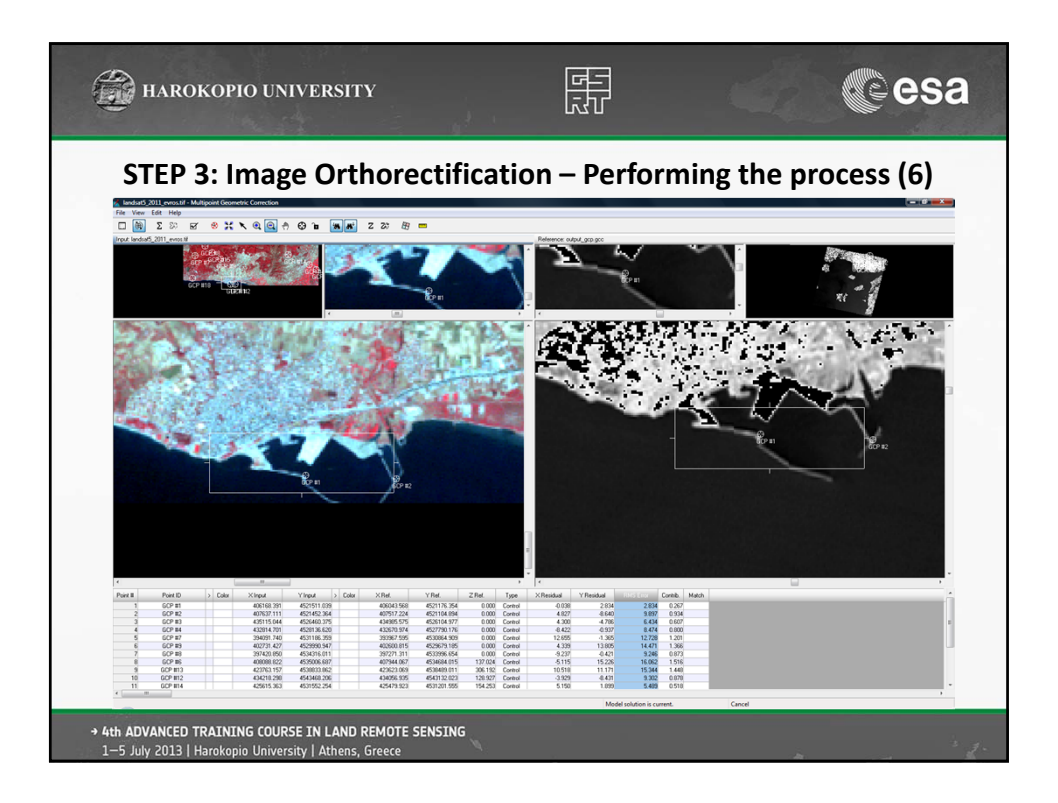

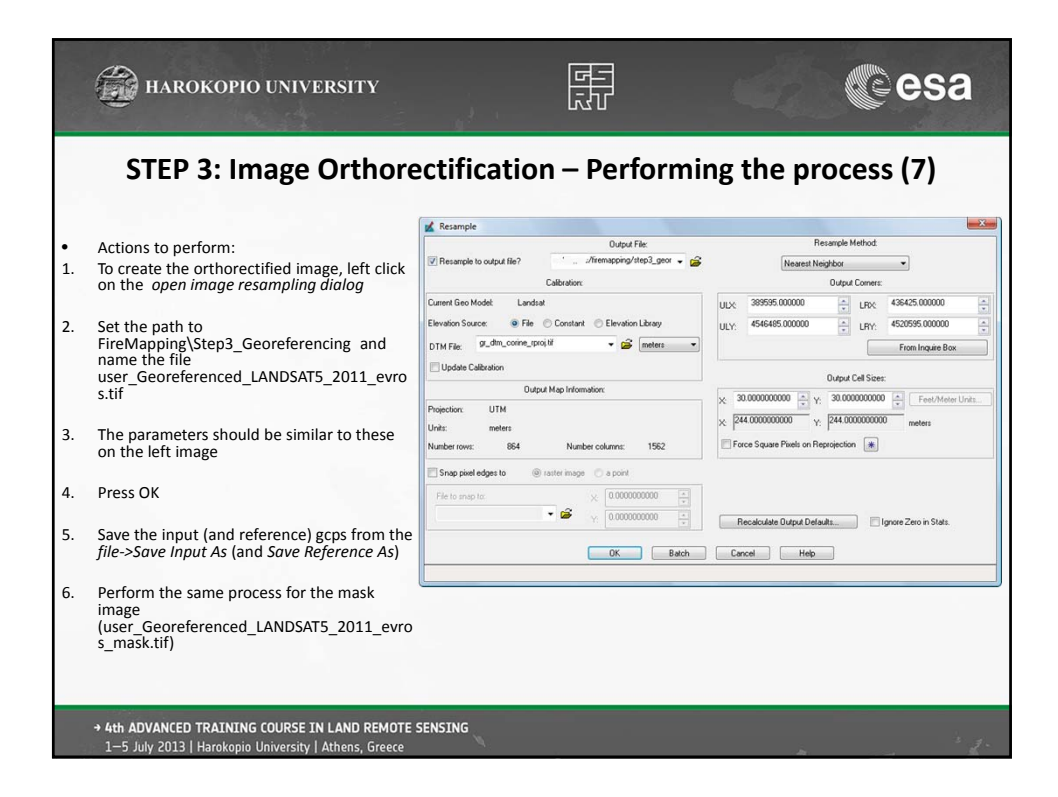

| (Internet                                                                                                    | 🗃 HAROKOPIO UNIVERSIT                                                                                                    | Y [                                                                                                    |     | 4                                                               | esa                          |  |  |  |
|----------------------------------------------------------------------------------------------------|----------------------------------------------------------------------------------------------------|----------------------------------------------------------------------------------------------------|-----|-----------------------------------------------------------------|------------------------------|--|--|--|
| STEP 4: Input Dataset Preparation (1)                                                                          |                                                                                                    |                                                                                                    |     |                                                                 |                              |  |  |  |
| •<br>•<br>1.<br>2.                                                                                             | The three masks (land, water, and<br>cloud) are combined in one mask<br>(already combined)<br>Each mask is represented by a single<br>value (0 – water, 1 – land, 2 –<br>clouds)<br>The final mask is vectorized within<br>ArcGIS<br>Actions to perform:<br>Open ArcCatalog<br>From the Catalog Tree, create a<br><i>Folder Connection</i> to the<br>FireMapping Folder | Catalog Tree<br>Folder Connections<br>C:(ANAX<br>C:(ANAX<br>C:(ANAX)<br>C:(ANAX)<br>C:(ANAX)<br>C:(ANAX)<br>C:(ANAX)<br>C:(ANAX)<br>C:(ANAX)<br>C:(ANAX)<br>C:(ANAX)<br>C:(ANAX)<br>C:(ANAX)<br>C:(ANAX)<br>C:(ANAX)<br>C:(ANAX)<br>C:(ANAX)<br>C:(CANAX)<br>C:(CANAX)<br>C:( | P x | Contents Preview Description<br>Name<br>Dataset_preparation.mdb | Type<br>Personal Geodatabase |  |  |  |
| 3.                                                                                                    | Right click on the<br>Step4_Input_Dataset_Preparation<br>subfolder and from the New menu,<br>select the Personal Geodatabase<br>option                                                                                                    |                                                                                                    |     |                                                                 |                              |  |  |  |
| 4.                                                                                                    | Name the database<br>user_dataset_preparation.mdb                                                                                                    |                                                                                                    |     |                                                                 |                              |  |  |  |
| → 4th ADVANCED TRAINING COURSE IN LAND REMOTE SENSING<br>1-5 July 2013   Harokopio University   Athens, Greece |                                                                                                    |                                                                                                    |     |                                                                 |                              |  |  |  |

|                       | HAROKOPIO UNIVERSITY                                                                                                    |                                                                                                    |                                                                                                | esa                                                                                                    |  |  |  |  |
|-----------------------|----------------------------------------------------------------------------------------------------|----------------------------------------------------------------------------------------------------|------------------------------------------------------------------------------------------------|----------------------------------------------------------------------------------------------------|--|--|--|--|
| • Actions to perform: |                                                                                                    |                                                                                                    |                                                                                                |                                                                                                    |  |  |  |  |
| 1.                    | Open ArcMap                                                                                                    | Raster to Polygon                                                                                                    |                                                                                                | Catalog                                                                                                    |  |  |  |  |
| 2.<br>3.<br>4.        | From the Add Data button, open the<br>user_georeferenced_landsat5_2011_e<br>vros_mask.tif image<br>From the Catalog toolbox, go to<br>Toolboxes -> System Toolboxes -><br>From Raster -> Raster to Polygon<br>As input raster use the mask | The statem<br>performance of the short ATL performance of the short ATL perf | Output polygon features<br>The copy feature class that will certain the<br>connected polygons. | Image: Source of the second second |  |  |  |  |
| 5.                    | For the output, navigate to the<br>user_dataset_preparation<br>geodatabase and save the polygons<br>with the name<br>user_georeferenced_landsat5_2011_e<br>vros_mask                                                                       | C Grod Between ((18) Nb)                                                                                                    | hanke                                                                                          | 8 € 19 Sociatione<br>8 € 19 Sociatione<br>8 € 19 Sociatione                                                                                                    |  |  |  |  |
| → 4<br>1              | th ADVANCED TRAINING COURSE IN LAND REMOTE SENSING<br>—5 July 2013   Harokopio University   Athens, Greece                                                                                                    | ų                                                                                                    |                                                                                                | · 2-                                                                                                    |  |  |  |  |

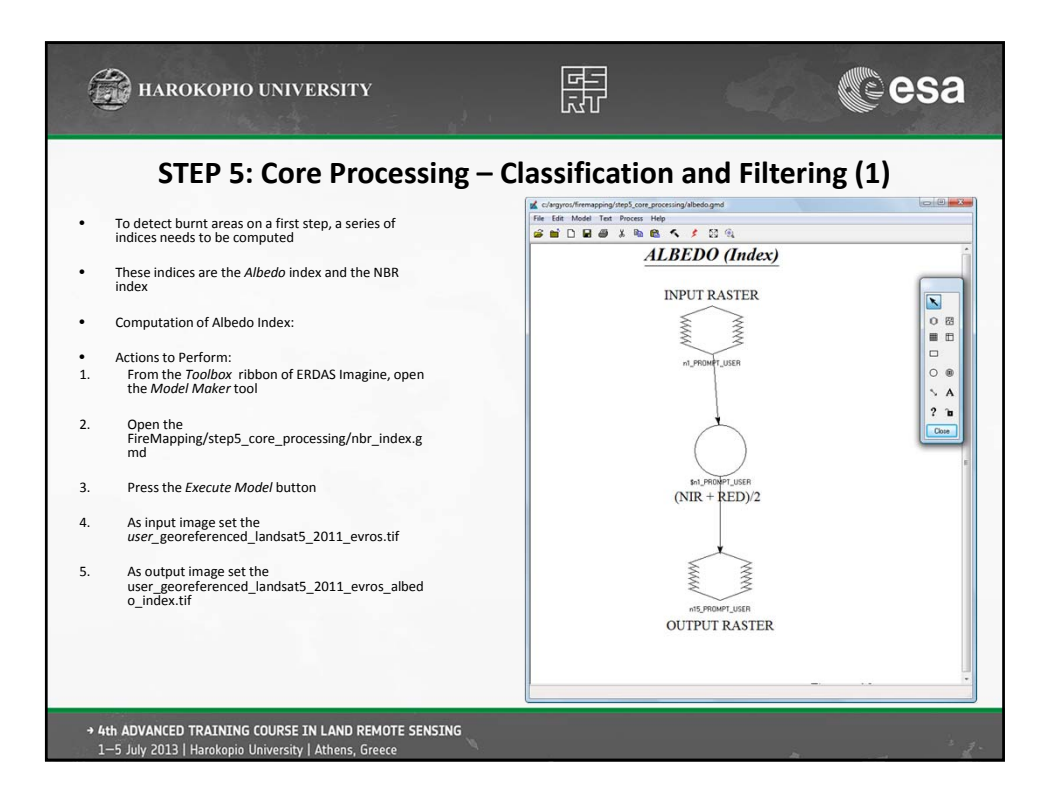

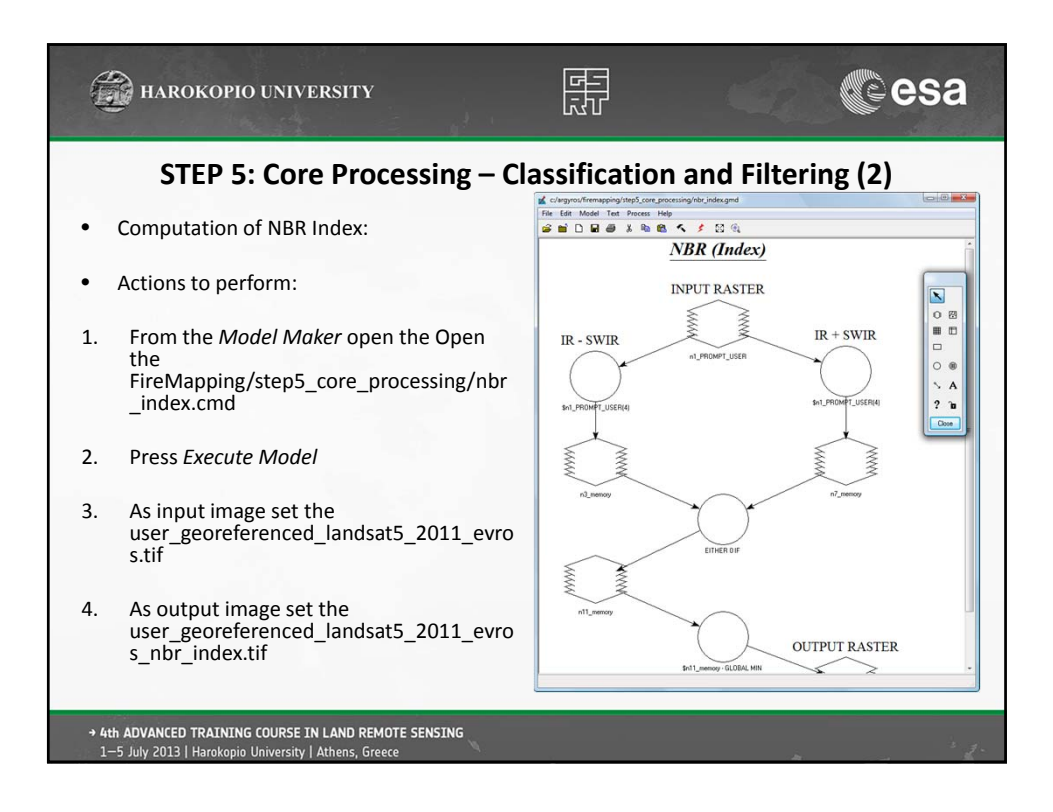

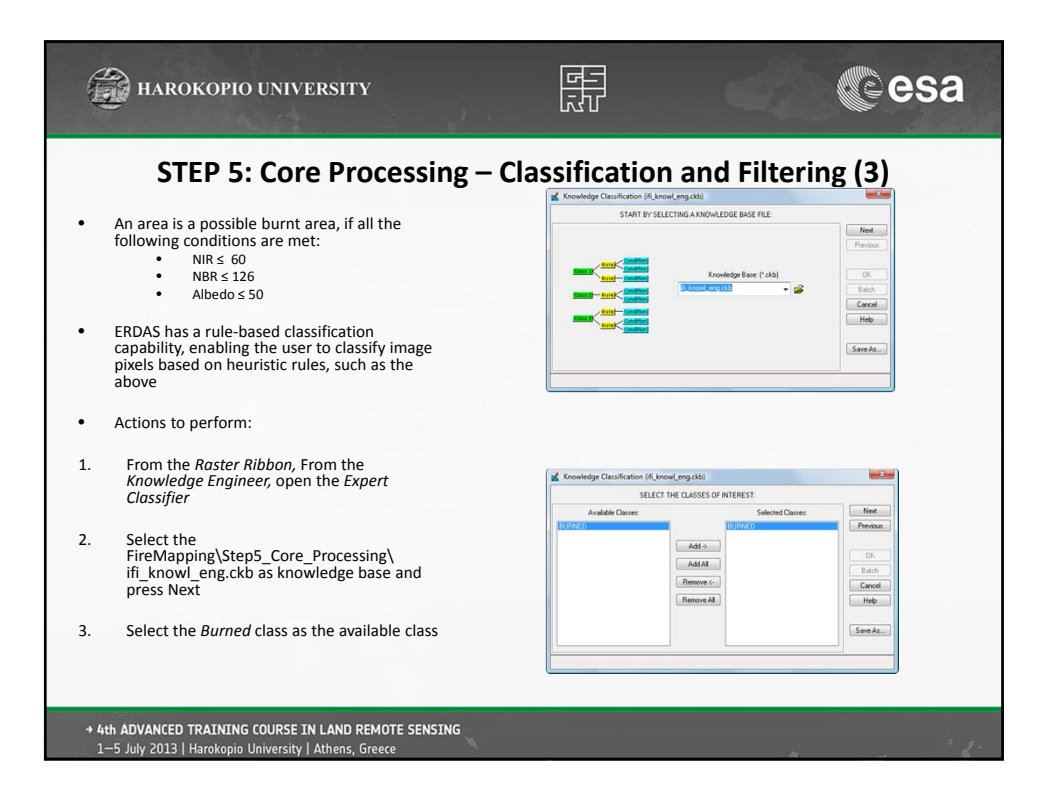

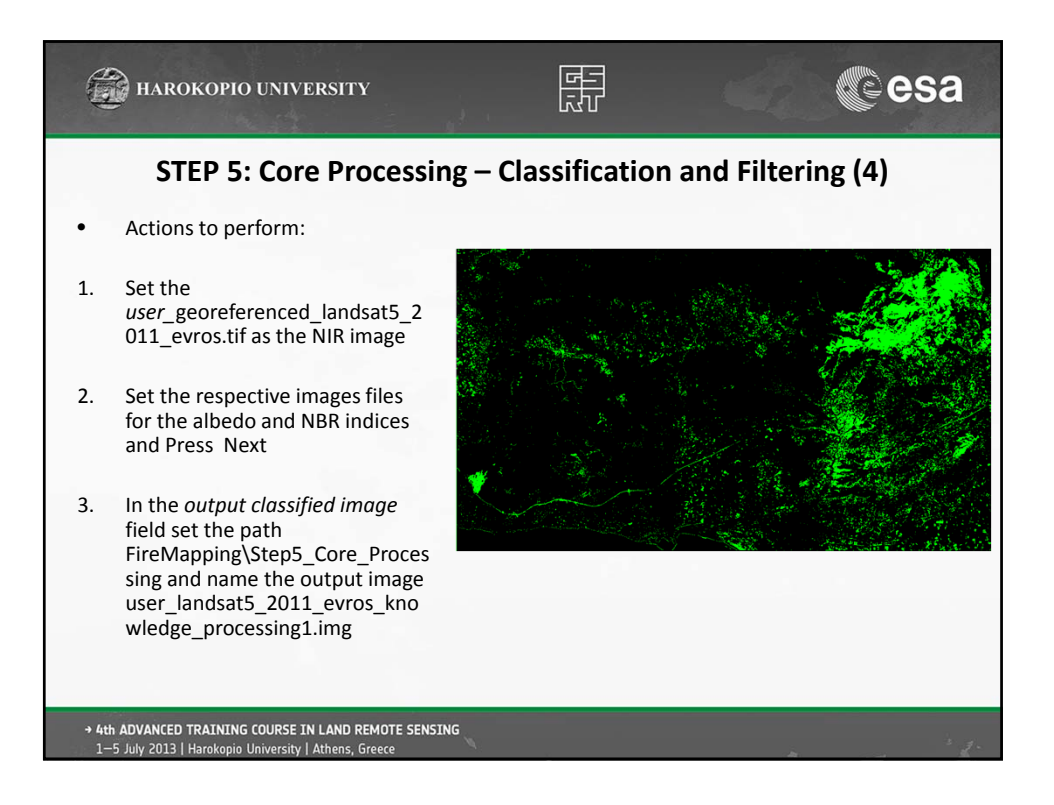

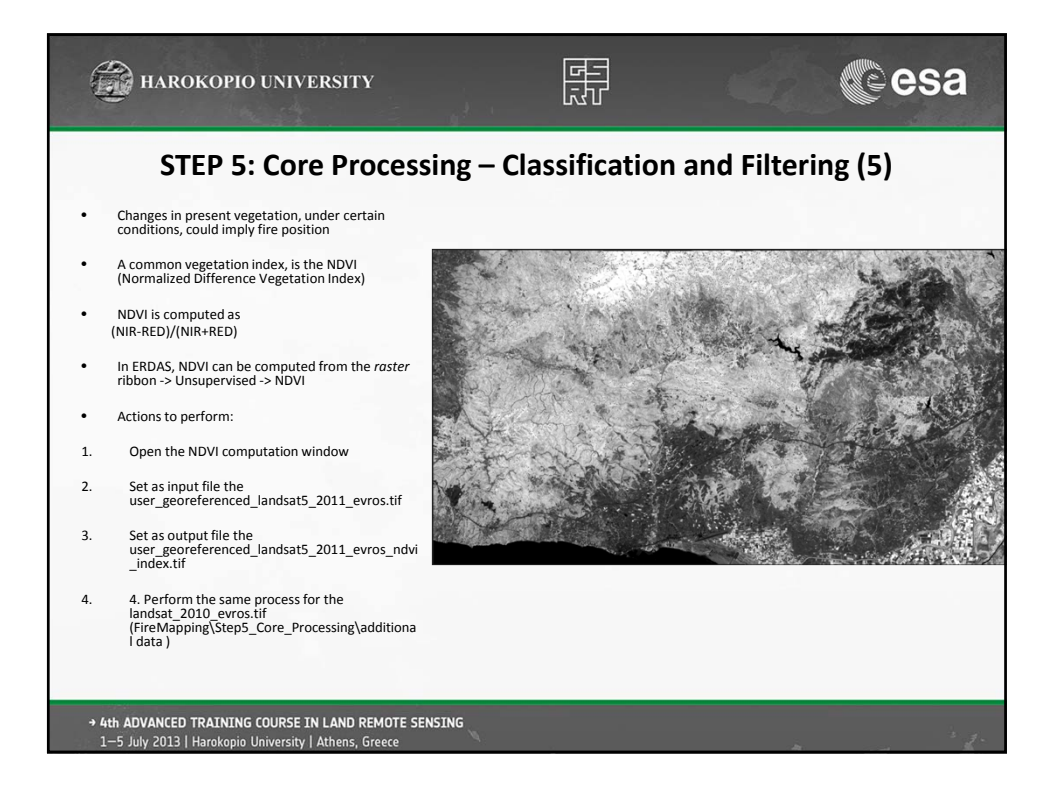

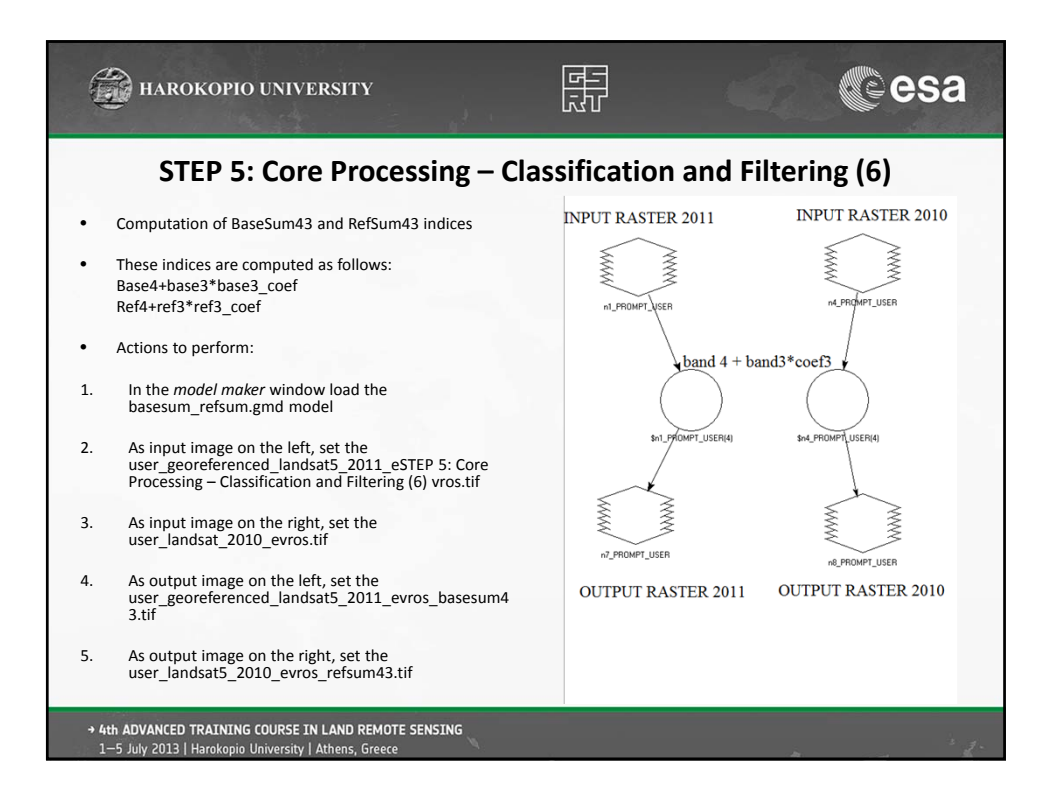

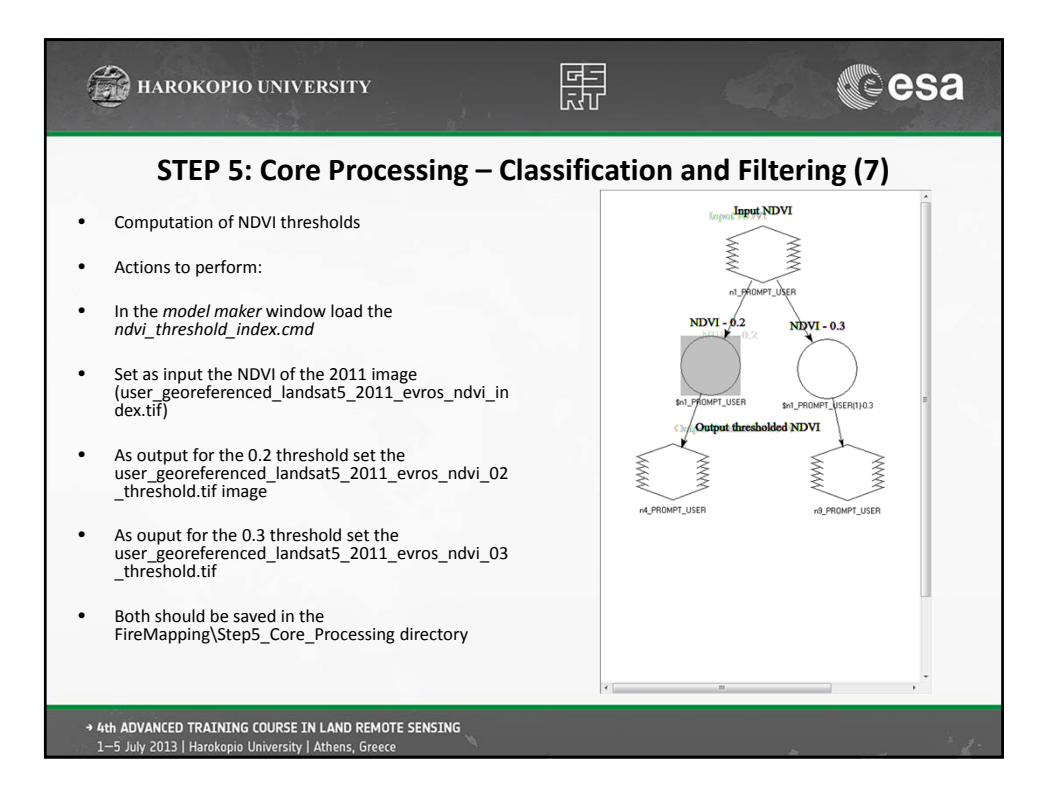

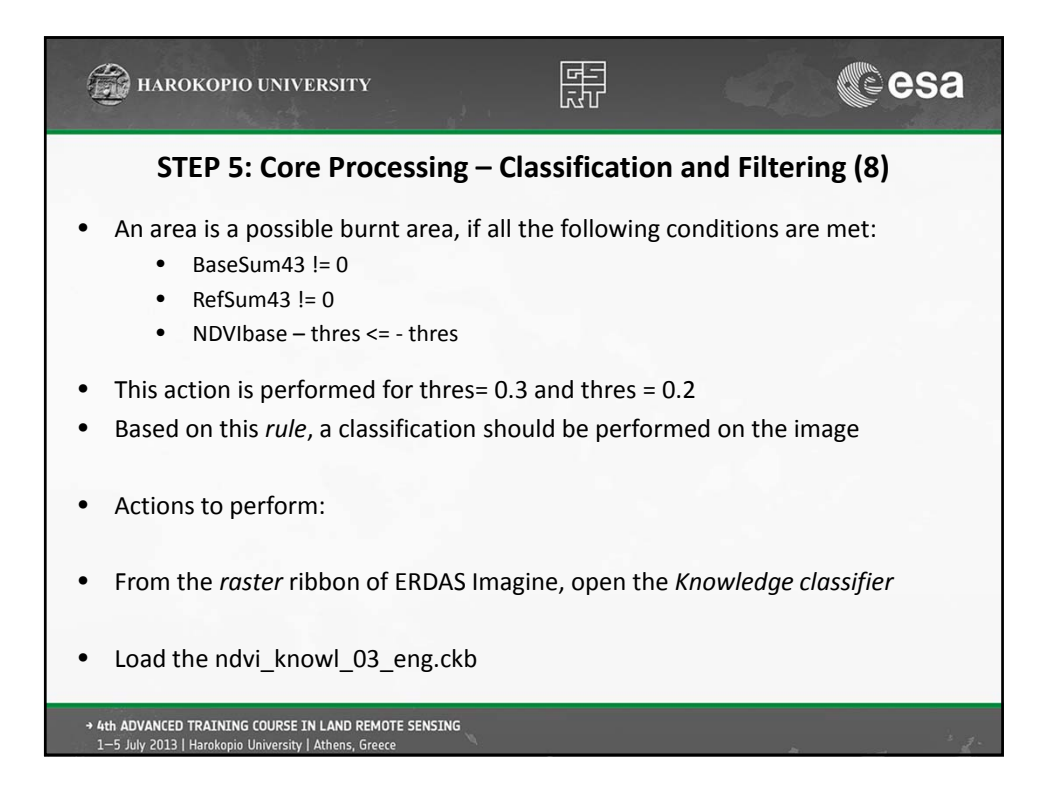

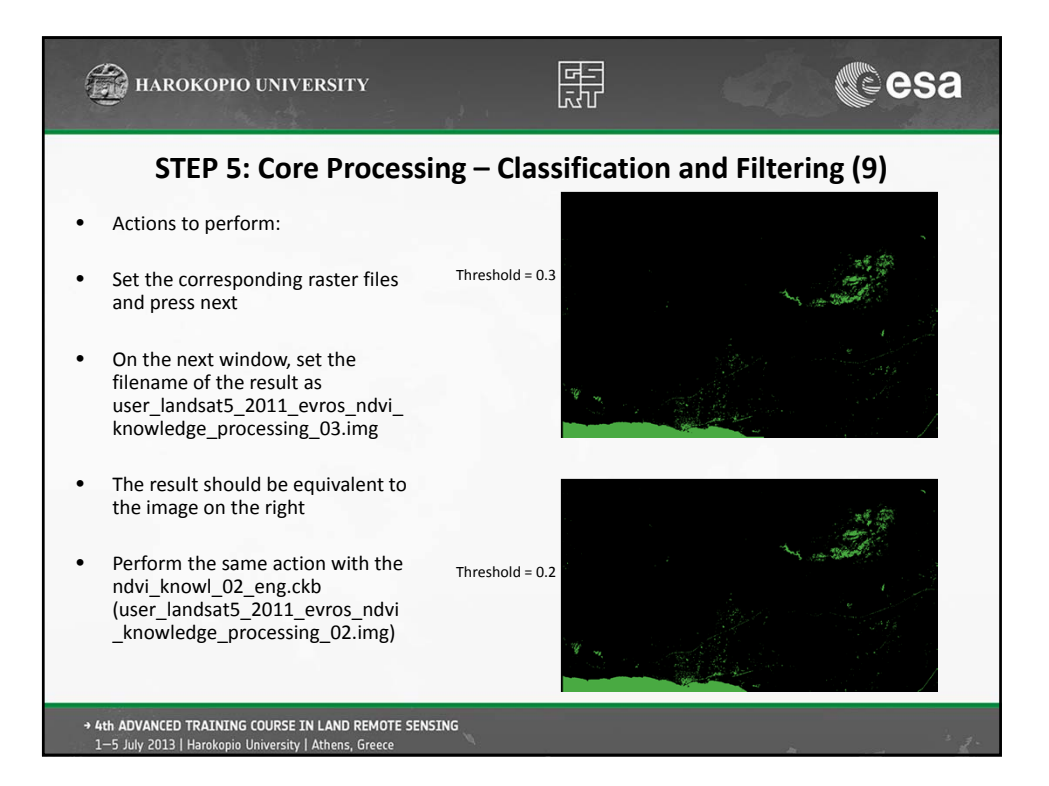

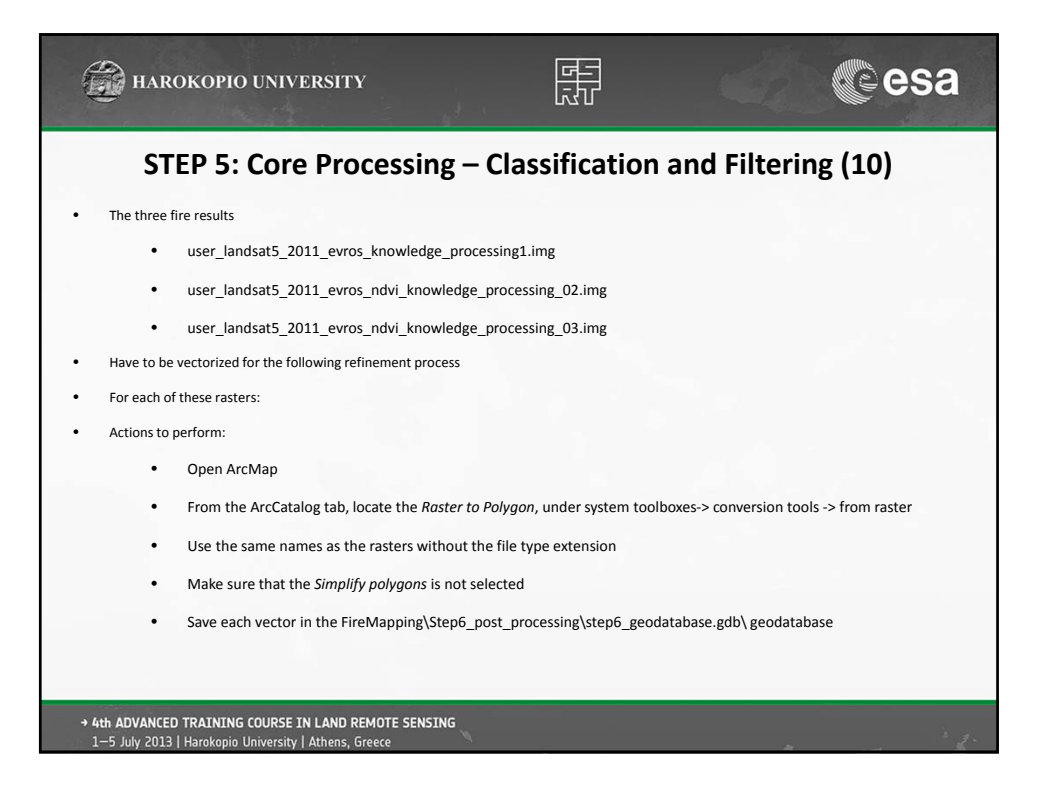

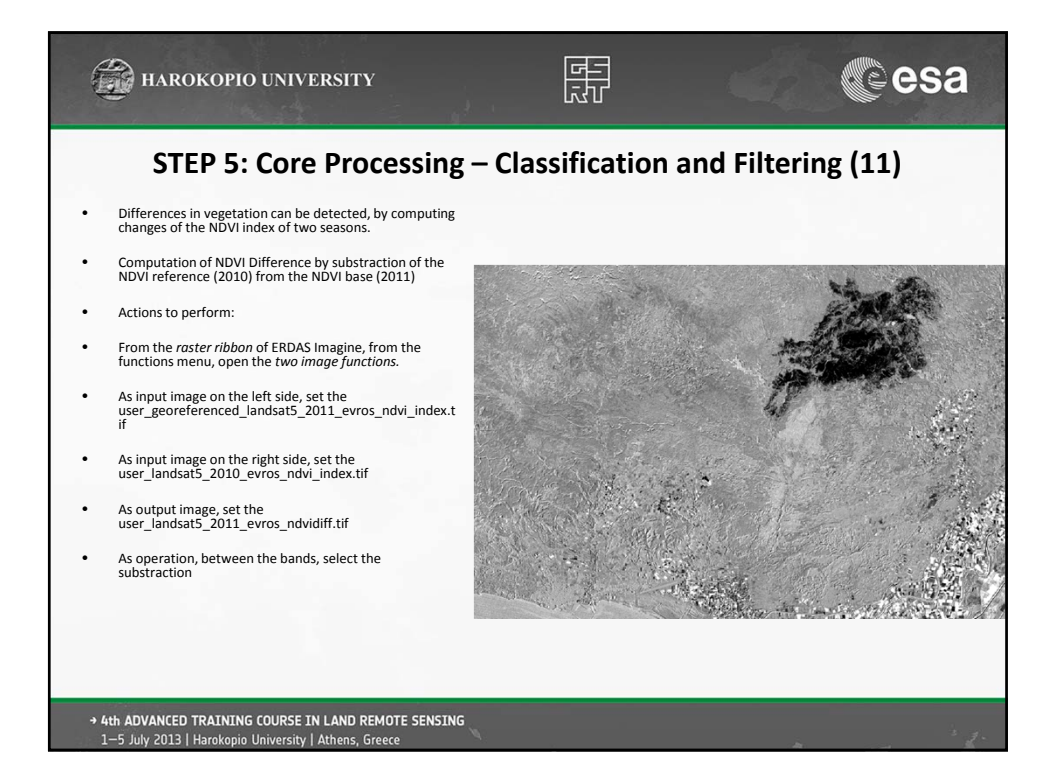

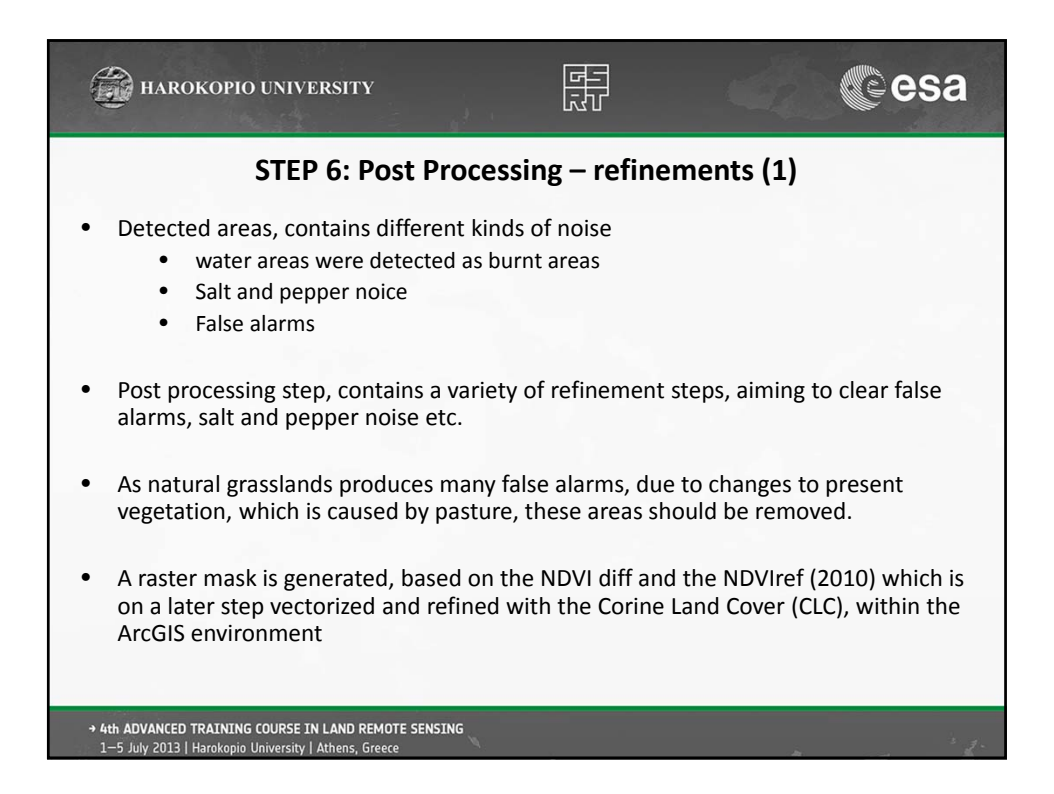

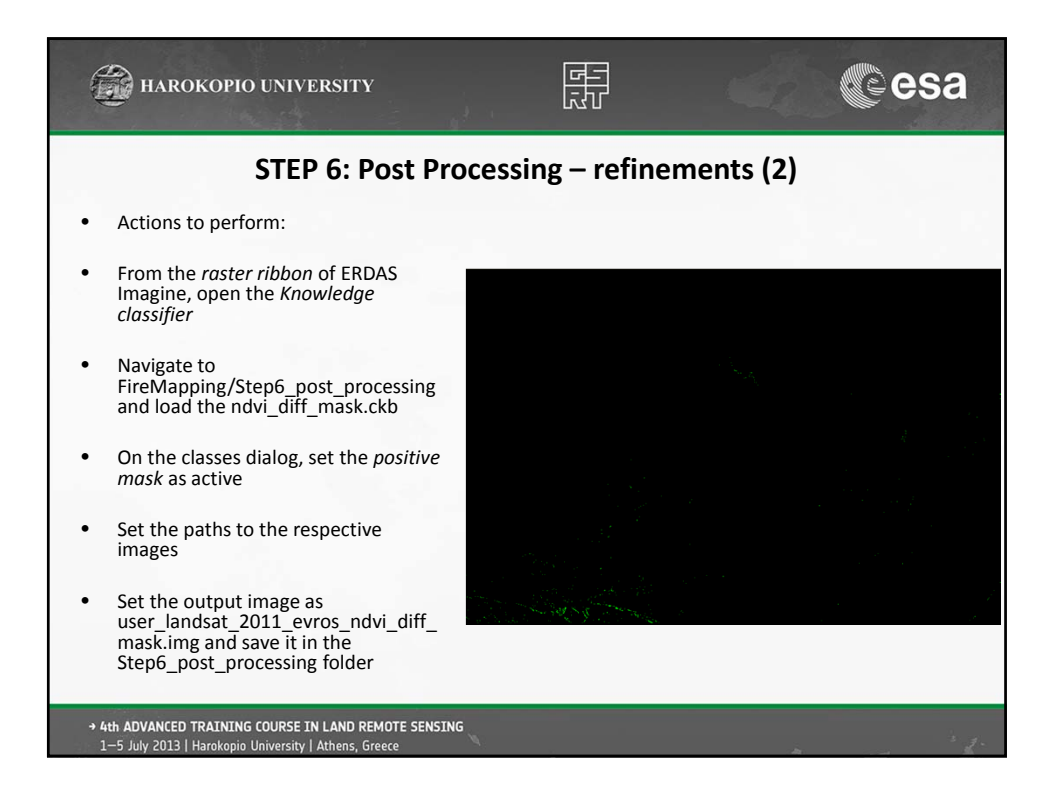

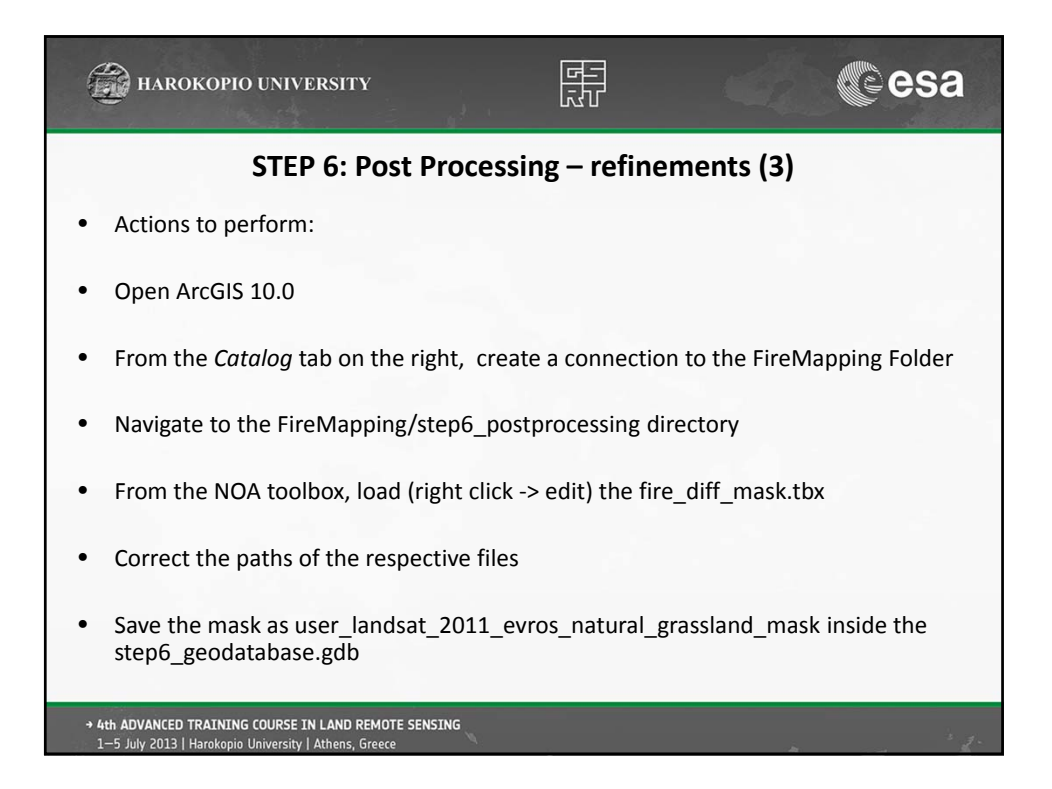

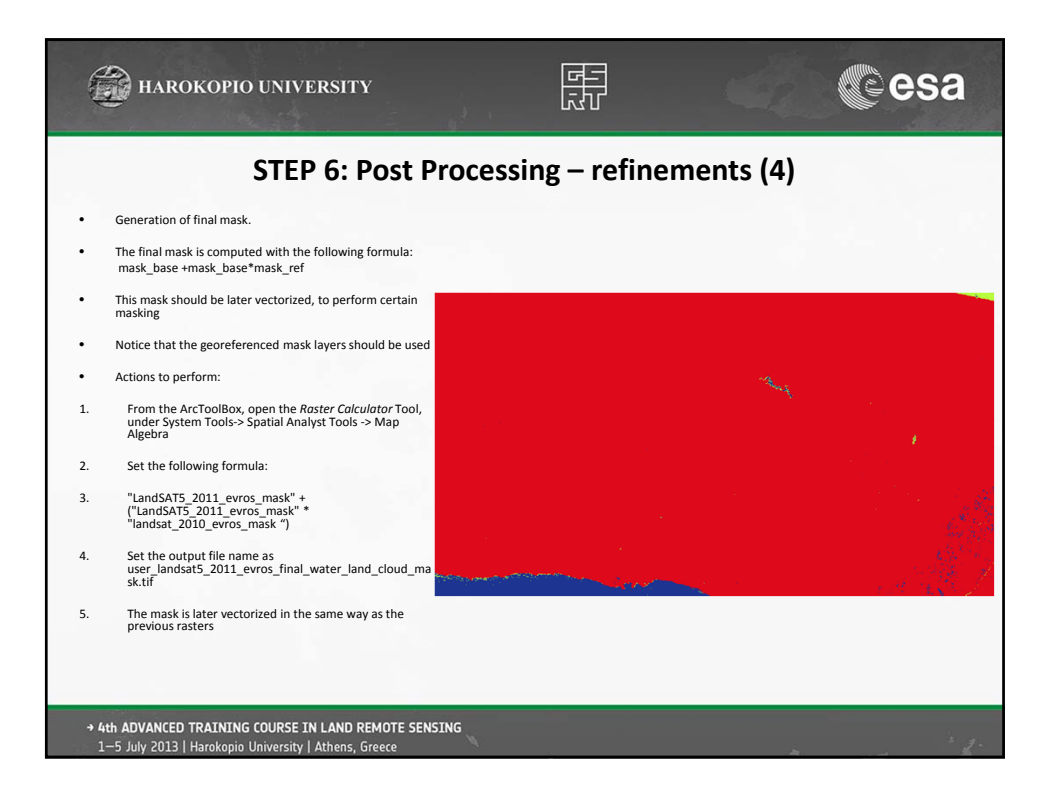

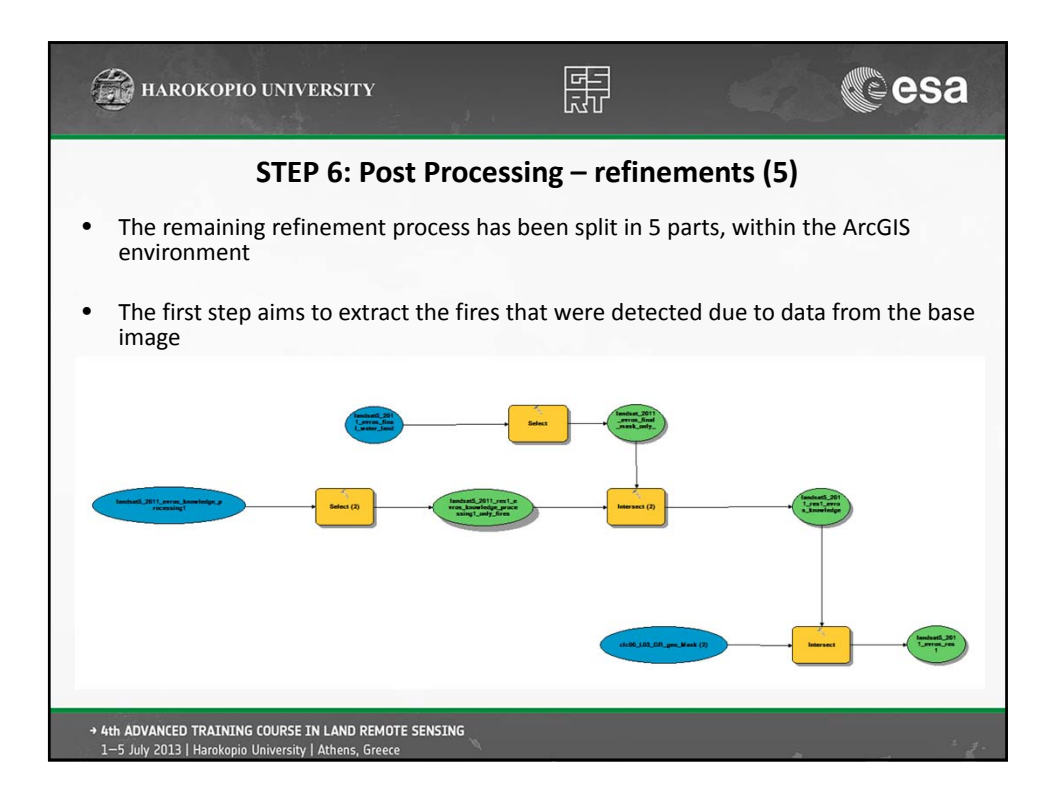

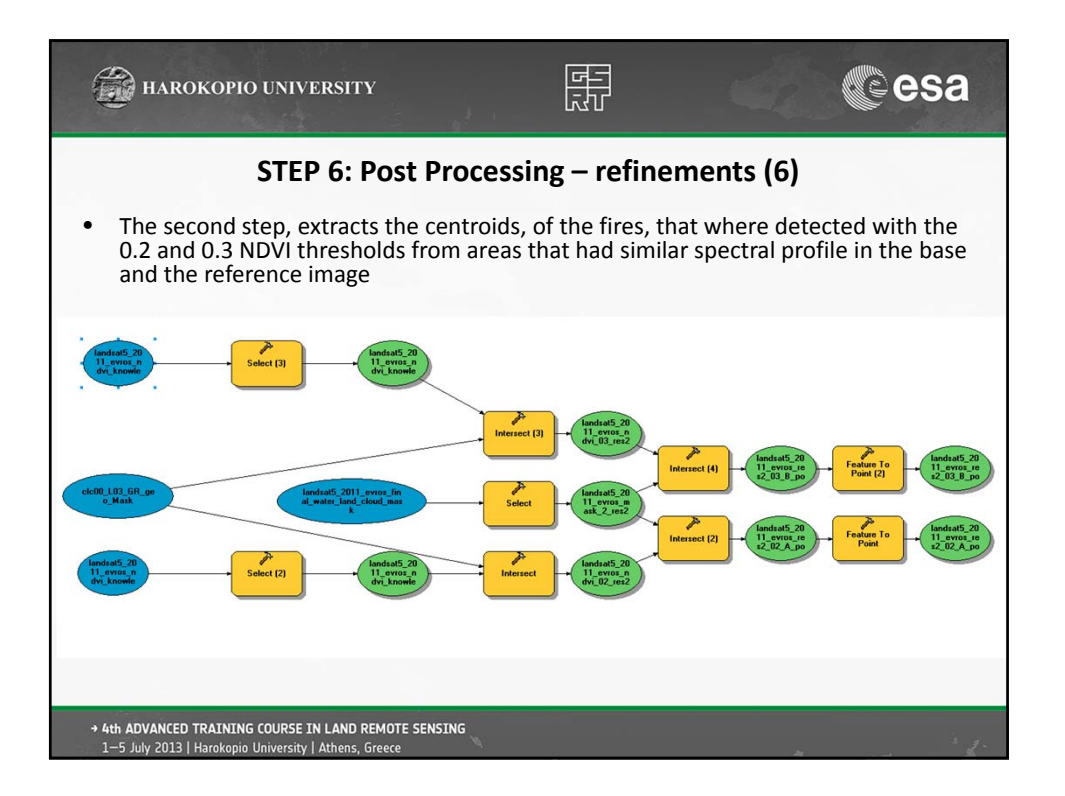

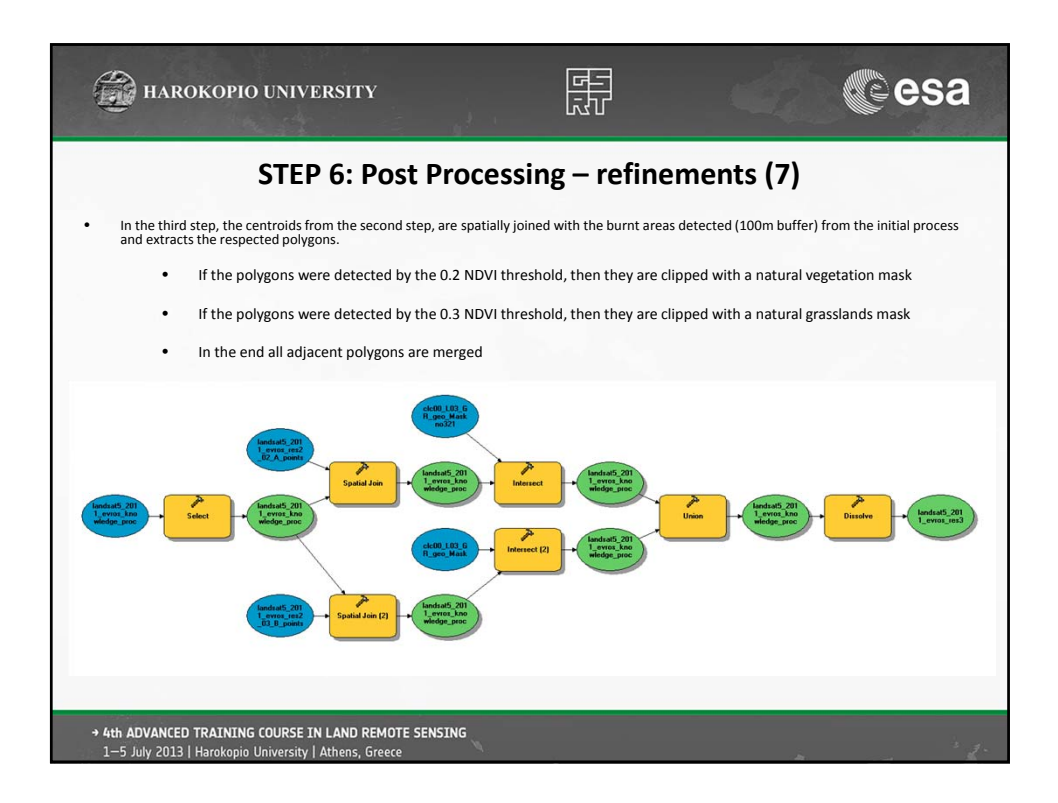

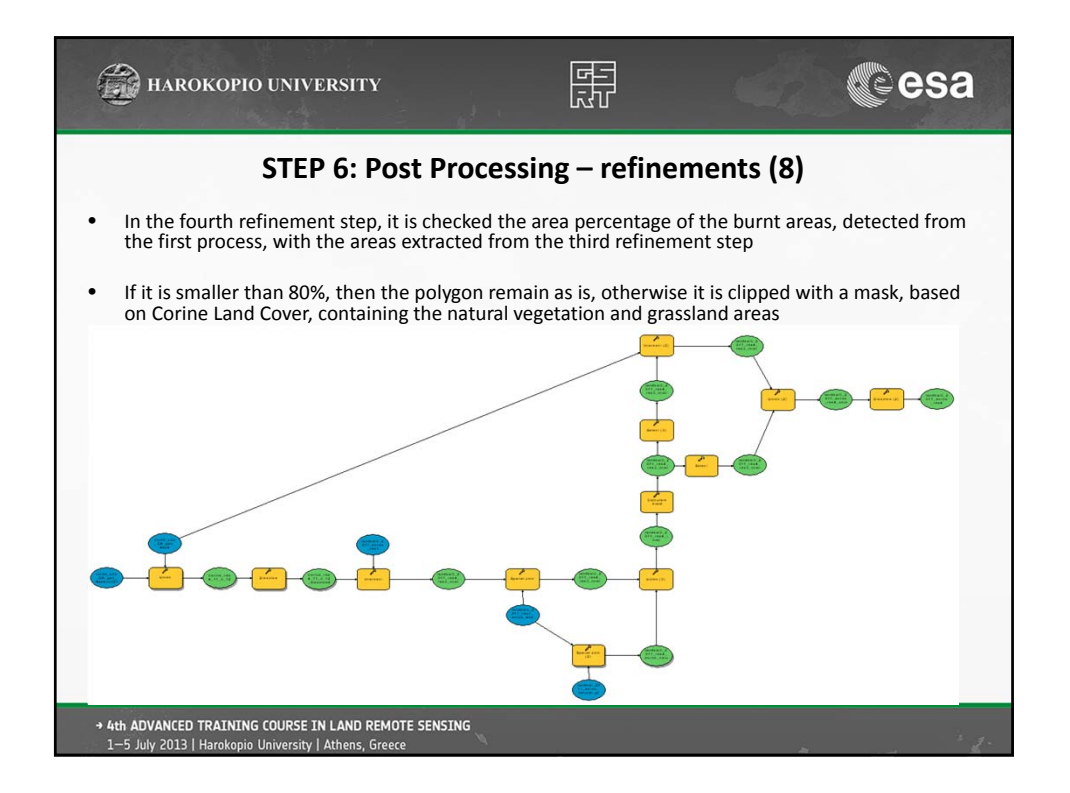

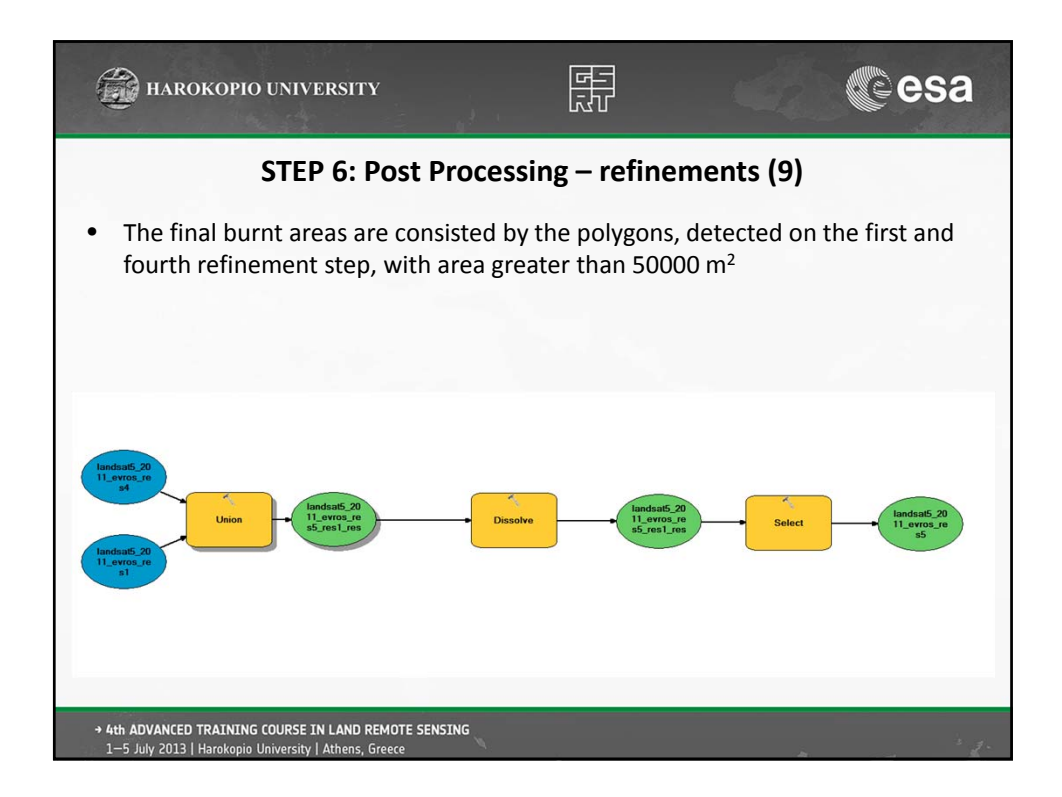

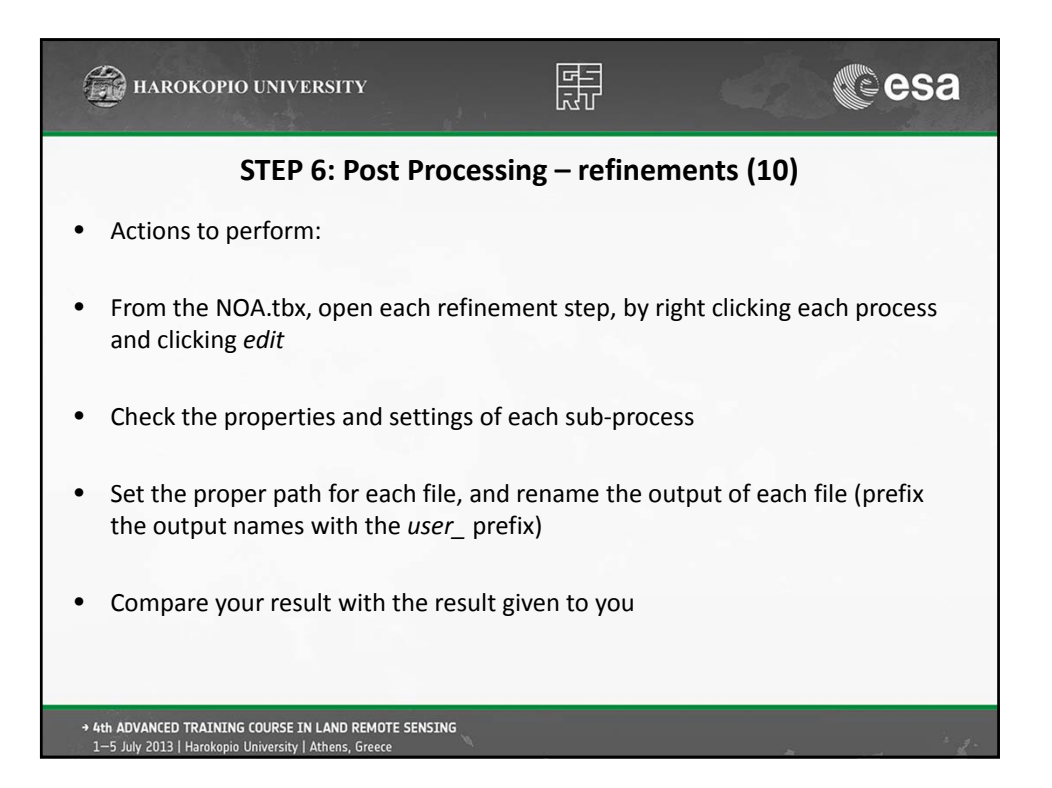

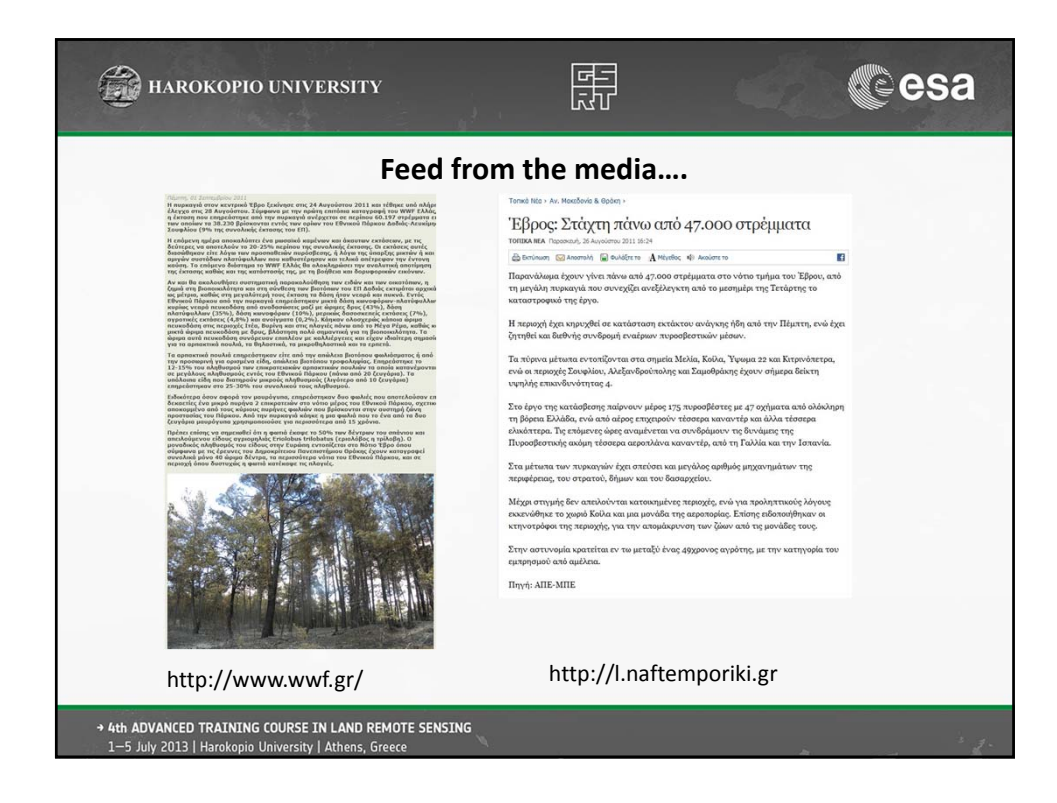

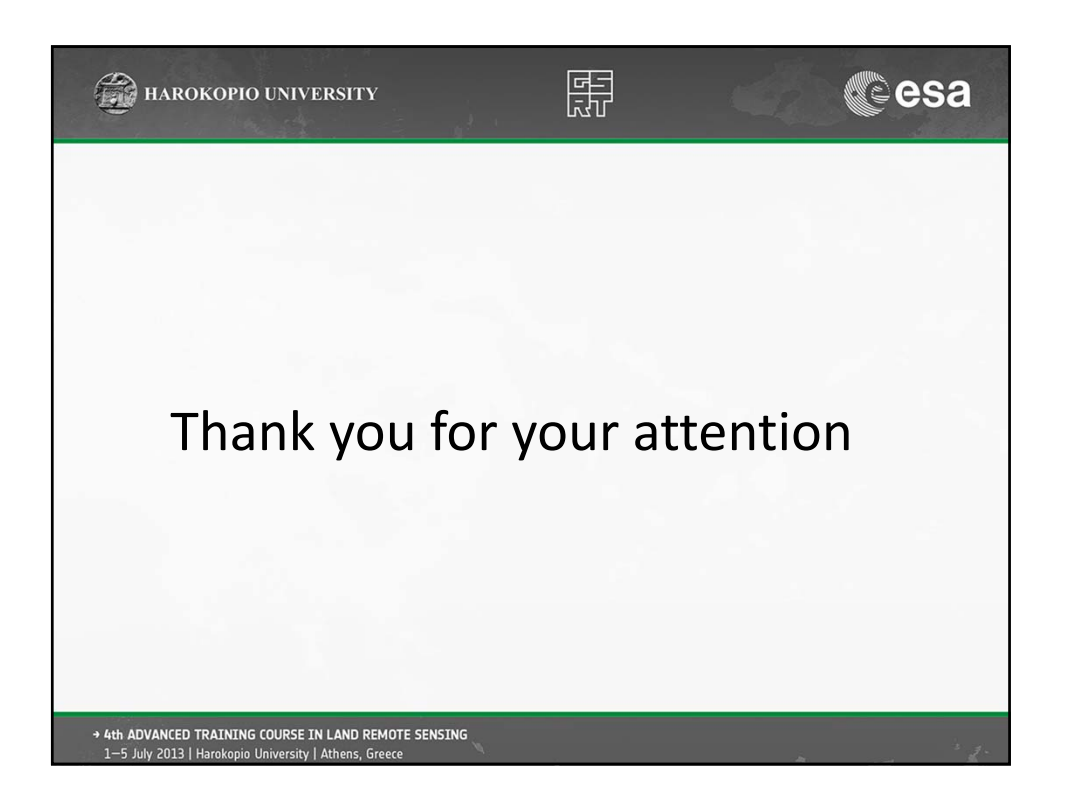